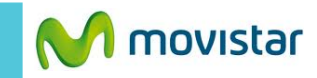

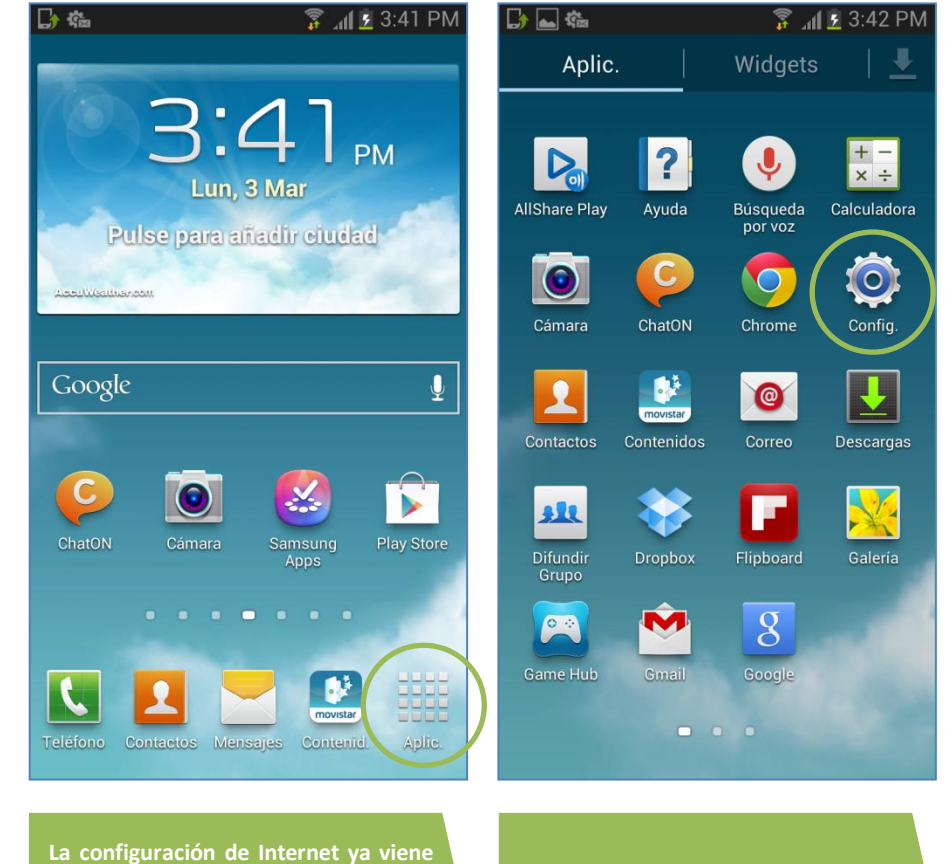

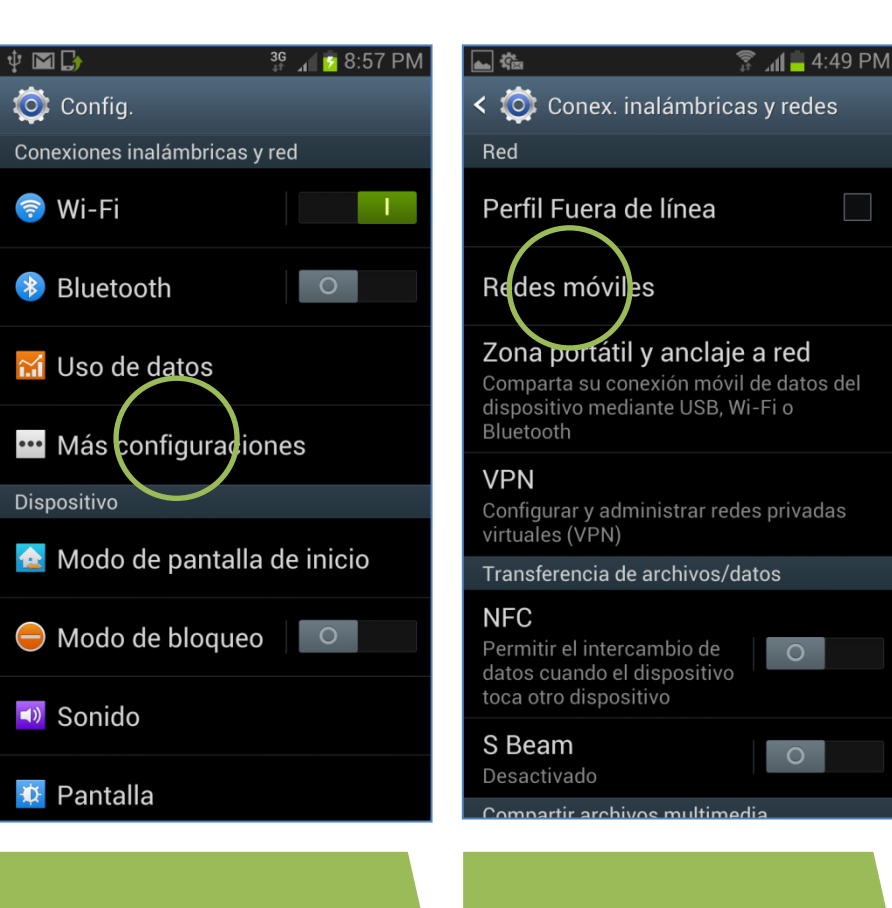

La configuración de Internet ya viene activada por defecto.

En la pantalla de inicio seleccionar Aplic.

Seleccionar Config.

Seleccionar Más configuraciones.

## Seleccionar Redes móviles.

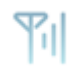

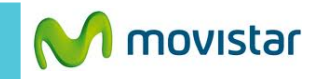

🔐 🔏 🖸 💈 8:53 PM 🜵 🖿 🕞 ψ 🖿 🕞 < 🔯 Redes móviles < 🔘 APN Datos móviles **Movistar INTERNET**  $\checkmark$ Activar acceso de datos por red móvil movistar.pe Roaming de datos Movistar MMS mms.movistar.pe Conectar a servicios de datos en roaming Nombres de punto de acceso Modo de red GSM/WCDMA (modo automático) Operadores de red Seleccionar un operador de red Activar el perfil Movistar INTERNET. Seleccionar Nombres de punto de

🚏 📊 💈 8:53 PM 🜵 🖿 🕞 📲 📊 💈 8:54 PM 🔘 Editar APN Nombre **Movistar INTERNET** APN movistar.pe Proxy No definido Puerto No definido Nombre de usuario movistar@datos Contraseña Servidor No definido MMSC No definido Proxy MMS En caso el perfil haya sido modificado

caso el perfil haya sido modificado eliminado validar los siguientes tos:

- APN: movistar.pe
- Nombre usuario: movistar@datos
- Contraseña: movistar

| Ý 🖬 🕞                                                                                                    | 🔐 🔏 💈 8:54 PM |
|----------------------------------------------------------------------------------------------------|---------------|
| 🔯 Editar APN                                                                                                    |               |
| No definido                                                                                                    | $\diamond$    |
| Puerto MMS<br>No definido                                                                                                    | (             |
| <b>MCC</b><br>716                                                                                                    | (             |
| <b>MNC</b><br>06                                                                                                    | (             |
| Tipo de autenticación                                                                                                    | n 🔊           |
| Tipo de APN<br>default,supl                                                                                                    | (             |
| Protocolo APN                                                                                                    | ۲             |
| Image: Firminar APN   Image: Guardar   Image: Guardar   Ima |               |

- MCC: 716
- MNC: 06
- Tipo de autenticación: PAP
- Tipo de APN: default, supl

Presionar la **tecla inferior de opciones** y seleccionar **Guardar**.